## **Transparant effect**

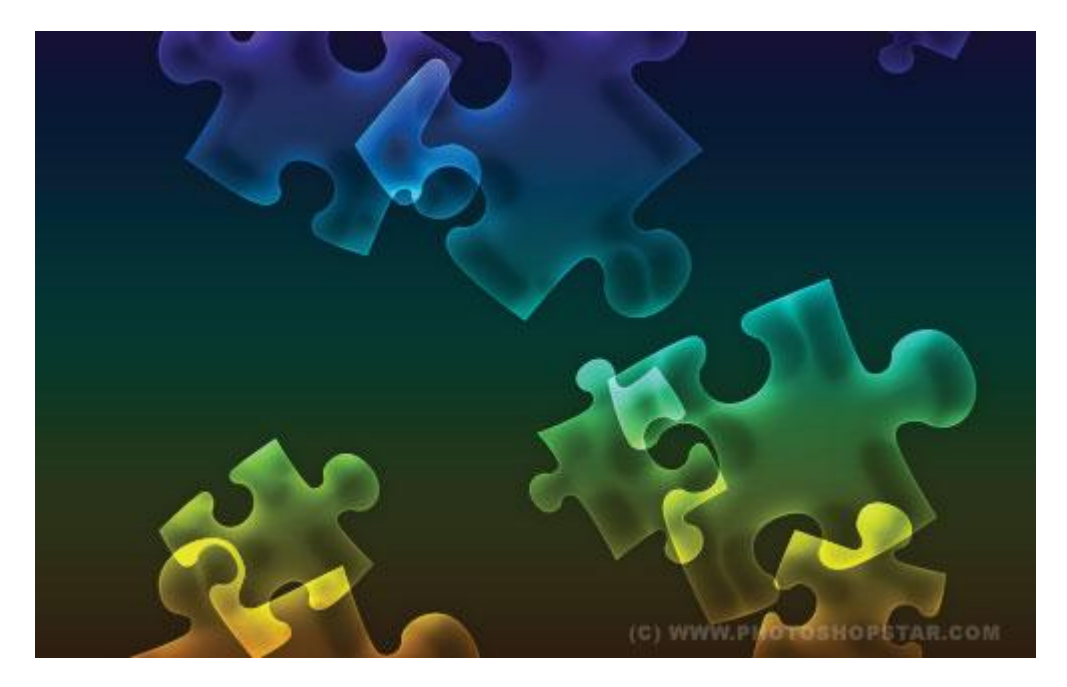

## <u>Stap1</u>

Nieuw document =  $500 \times 500$  pixels. Nieuwe laag, vul met om het even welke kleur, heeft voor het ogenblik geen enkel belang. Pas op deze laag volgende laagstijl toe, gebruik donkere kleuren:

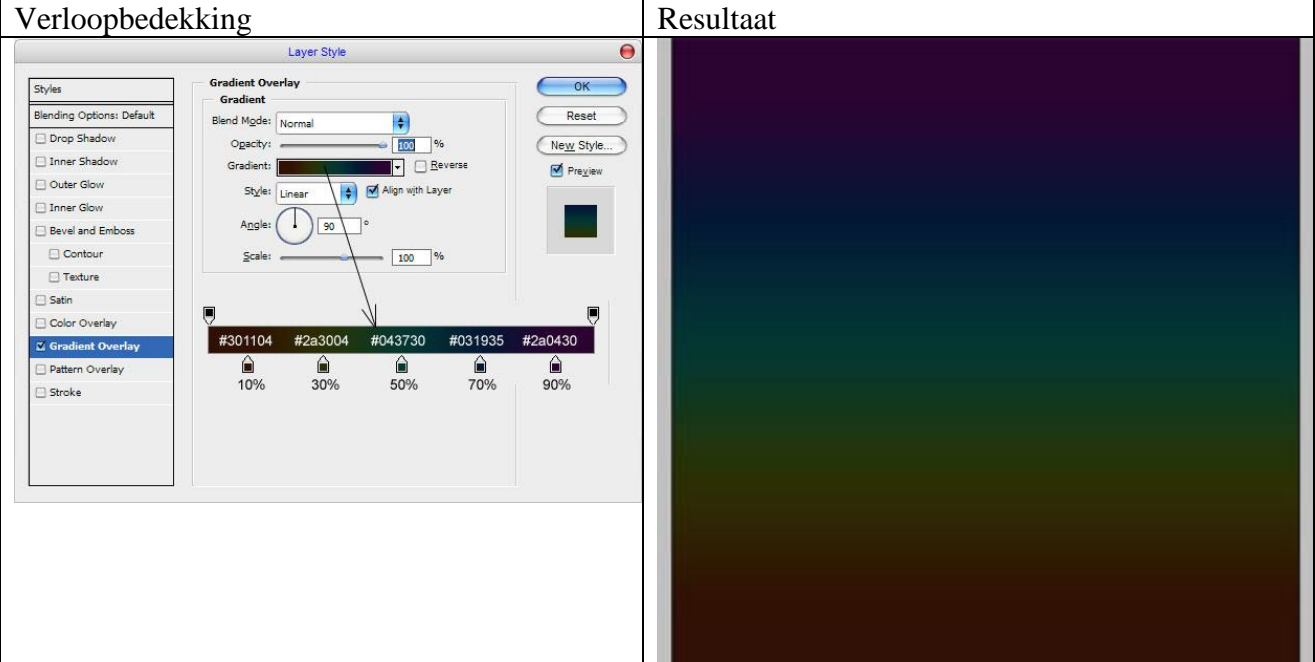

## Stap2

Volgende aangepaste vorm kiezen:

Teken de vorm met een witte kleur, transformeer de vorm daarna en pas dan onderstaande laagstijlen toe op die vormlaag.

Zet de laagmodus van de vormlaag zelf op 'bedekken'

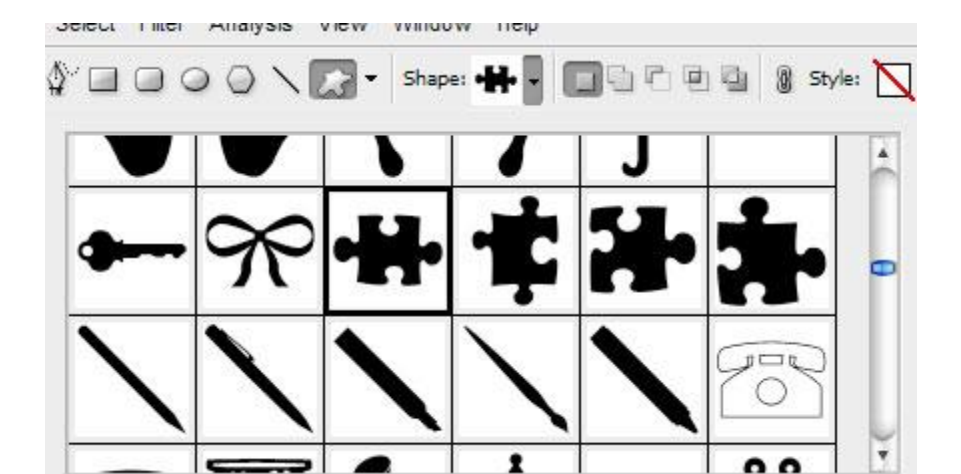

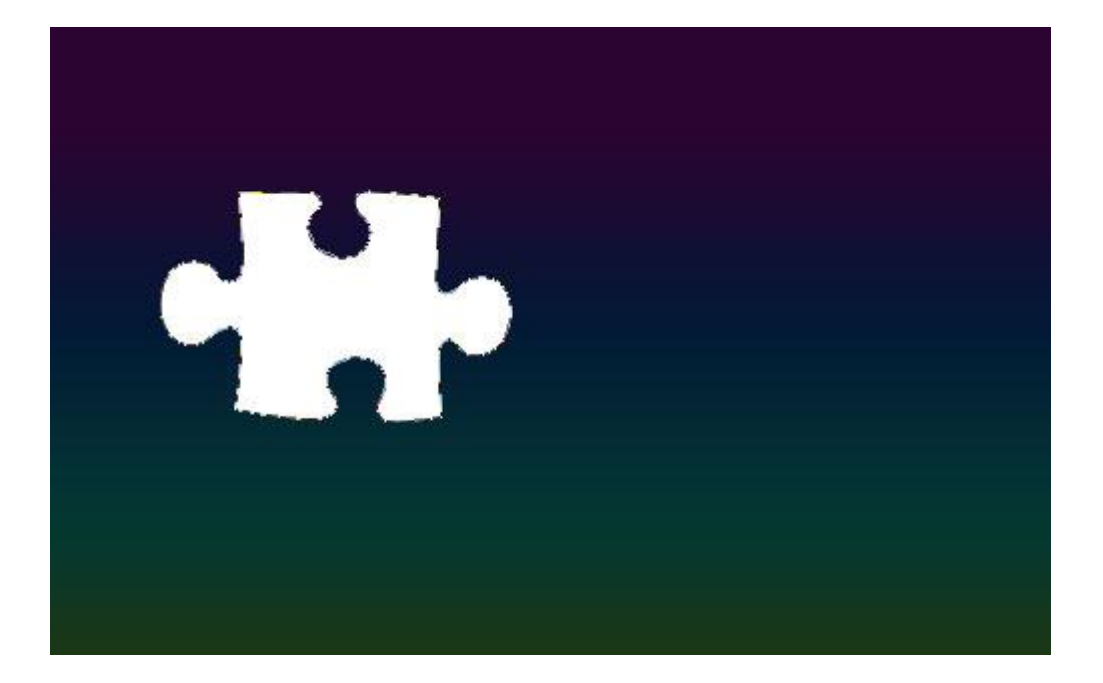

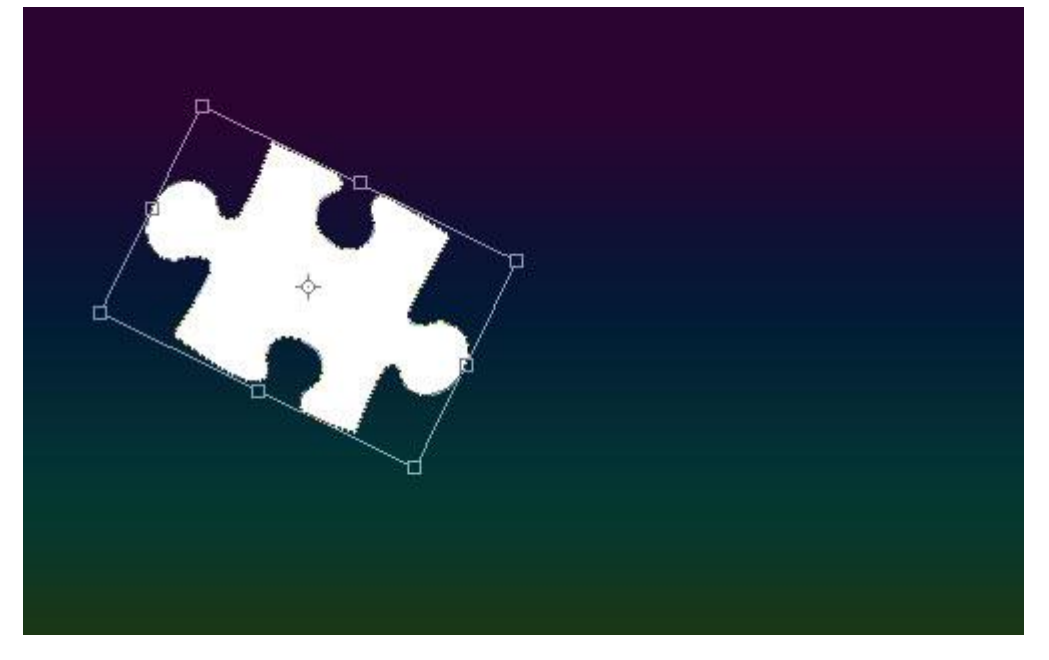

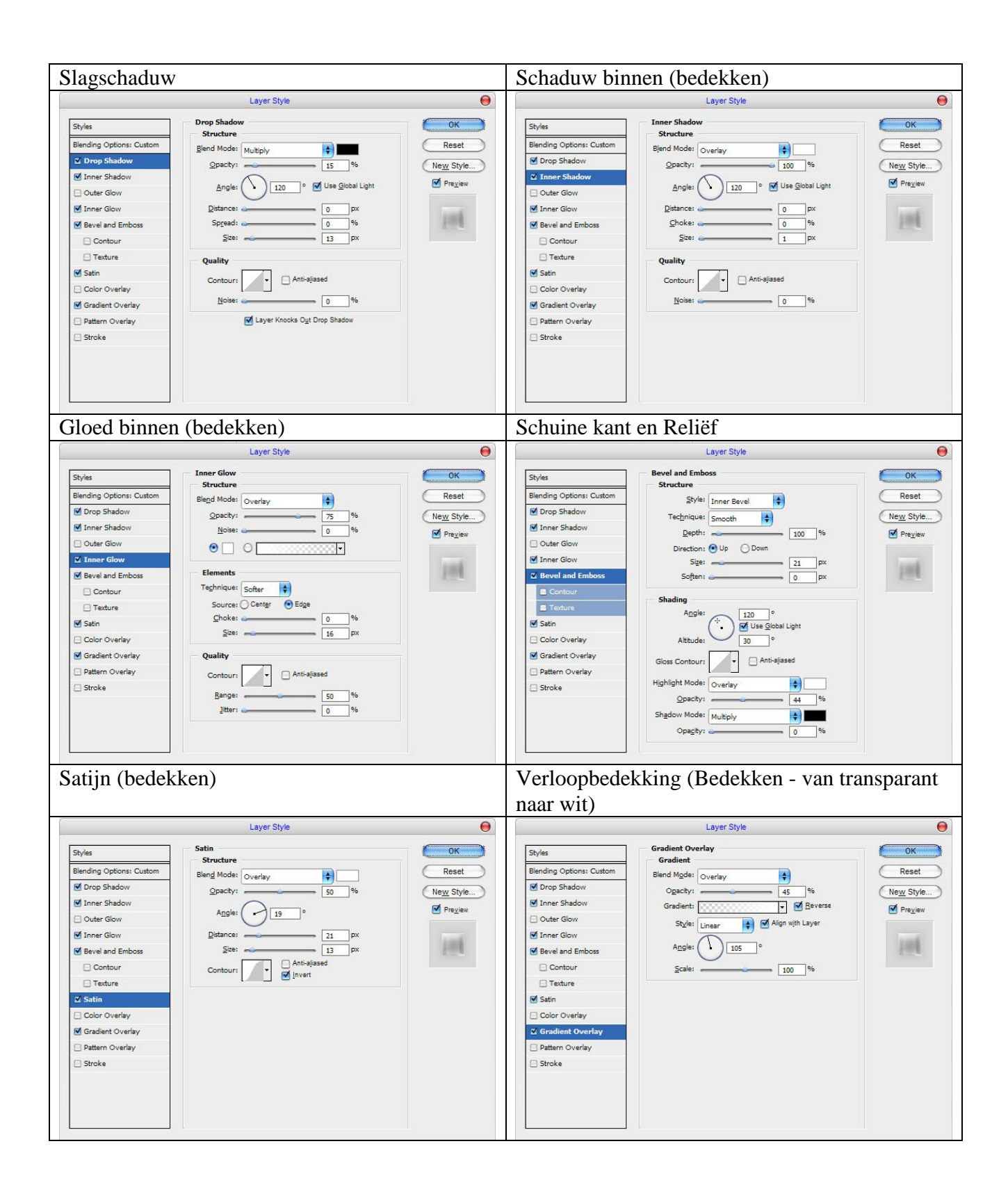

## Je bekomt ongeveer onderstaand effect:

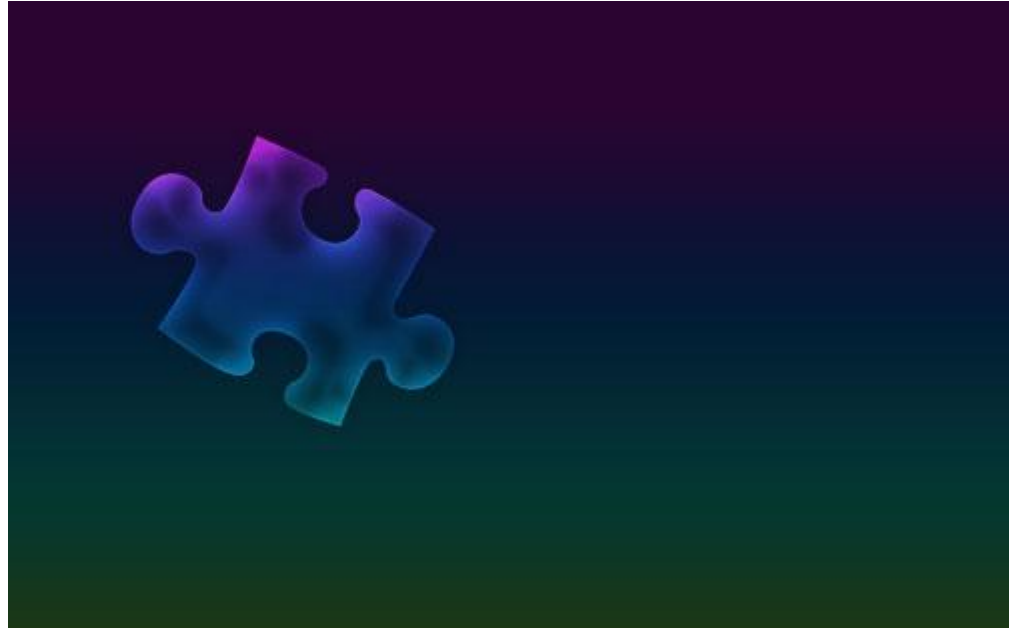

Nog meer dergelijke vormen teken en bekijk het effect van de vormen die over mekaar liggen.

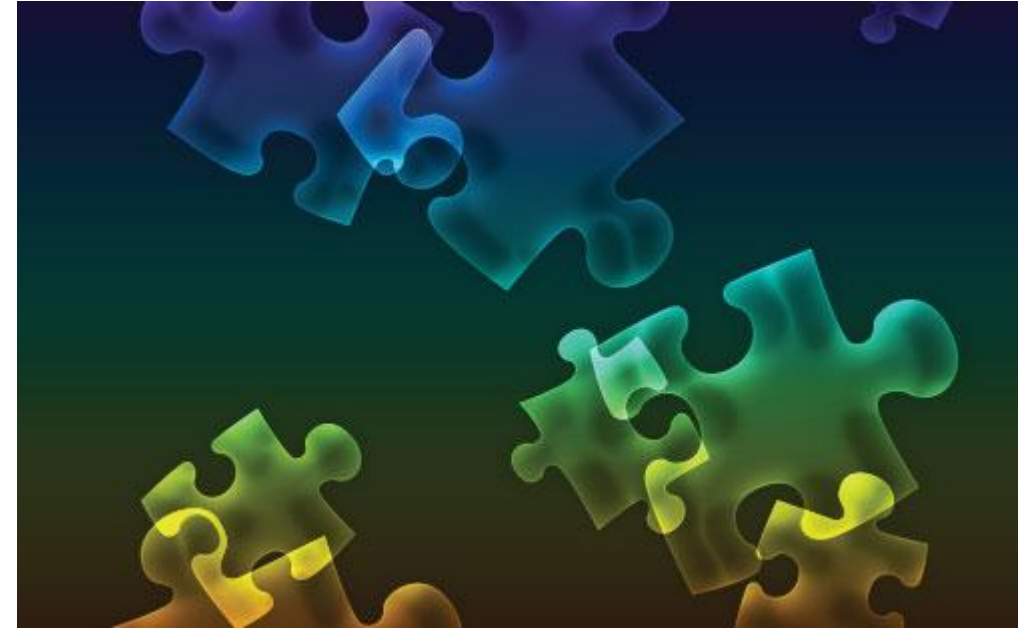

Probeer zelf nog te experimenteren met andere vormen, overvloeimodi ...

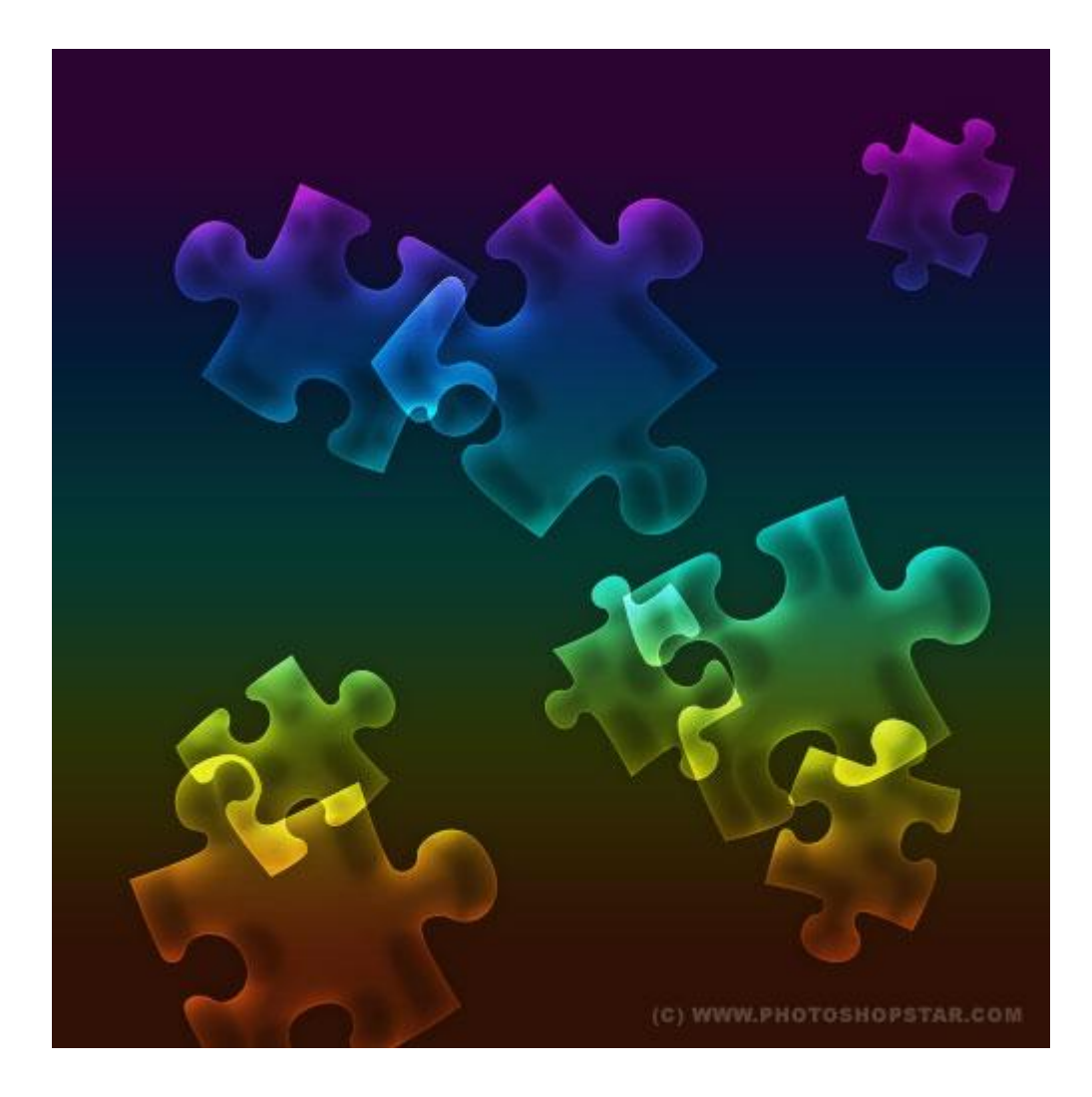